# HOW TO SIGN UP FOR FLEXFIT WEBSHOP

### Want to shop online?

Visit *https://shop.flexfit.com/* to browse through hundreds of different styles from your computer or mobile device!

# I'M NEW HERE

- A. On the main page, click on the "Login"(Wholesale Only) button on top right to get to the login screen.
- B. You can then click onto the "I'm New Here" button.
- **C.** If you have ordered from Flexfit before, you can sign up immediately with a customer ID.

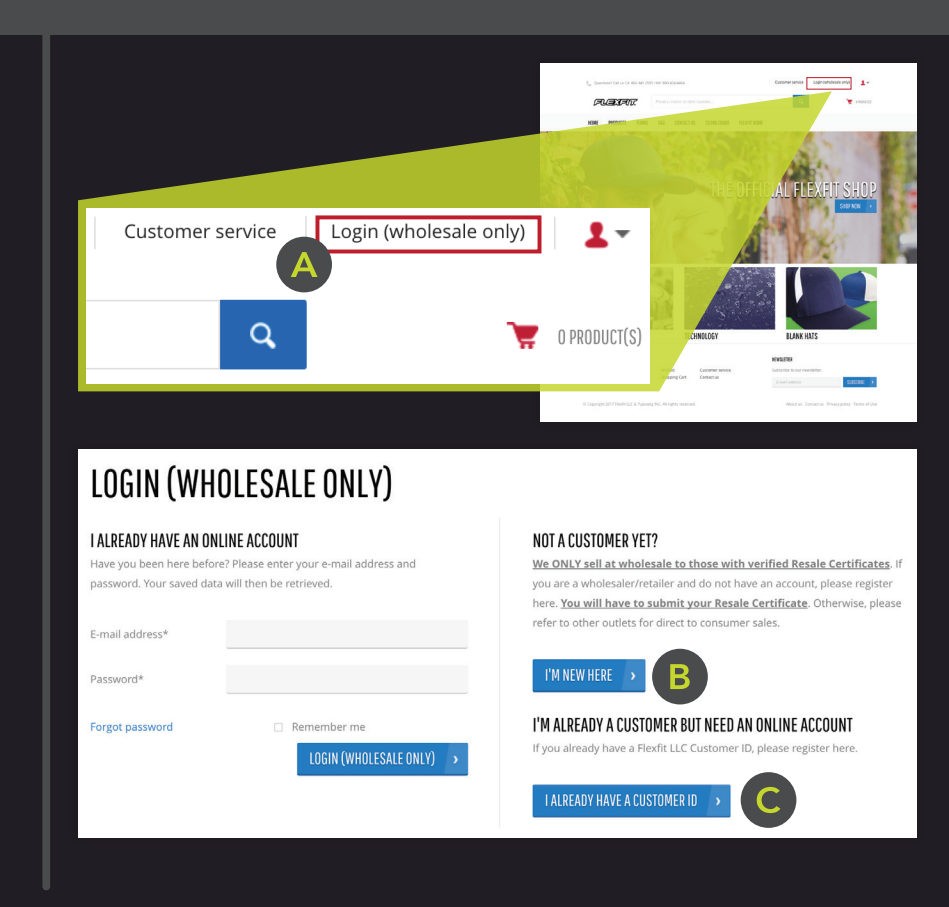

FLEXFIT

# 2 FILL OUT THE FORM

- **A.** Fill out the form with your business information and preferred login credentials.
- B. Click 'Submit' after completing.

#### **CREATING A NEW ACCOUNT**

are new you can create your account here. Enter your details below

| BUSINESS INFORMATION      | LOGIN DATA<br>Please enter your e-mail address and choose a password to create an account. |
|---------------------------|--------------------------------------------------------------------------------------------|
| Name*                     | E-mail address*                                                                            |
| State*                    | Password*                                                                                  |
| City*                     | i Password should be at least 7 characters long.                                           |
| Billing Address*          | Confirm password*                                                                          |
| Address 2 (Apt/Ste/Unit#) | I have read and fully understand the Terms and Conditions                                  |
| Zip code*                 | B SUBMIT >                                                                                 |
| Phone number              |                                                                                            |

# **3** COMPLETE GENERAL RESALE CERTIFICATE

- A. Open the email from webshop@flexfit.com and fill out the General Resale Certificate.
- **B.** Save the form onto your computer.

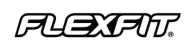

 Flexfit - New York
 Flexfit - California

 350 Karin Lane
 625 Columbia St.

 Hicksville, NY 11801
 Brea, CA 92821

 PH: (800) 424-4464
 PH: (866) 941-2555

 FX: (516) 932-6221
 FX: (714) 447-9475

= L = X =

General Resale Certificate

I HEREBY CERTIFY:

1. I hold a valid seller's permit number

2. I am engaged in the business of selling the following type of tangible personal property:

3. This certificate is for the purchase from Flexfit LLC. of the item(s) I have listed in paragraph 5 below

4.1 will resell the item(s) listed in paragraph 5, which I am purchasing under this resale certificate in the form of tangible personal property in the regular course of my business operations, and will do so prior to making any use of the item(s) other than demonstration and display while holding the item(s) for sale in the regular course

# 4 COMPLETE REQUEST NEW ACCOUNT

- A. Then click on the long link to begin the 'Request New Account' form.
- **B.** Fill out the form.
- C. Upload the General Resale Certificate & a photocopy of the Resale Certificate.
- D. Click Submit.

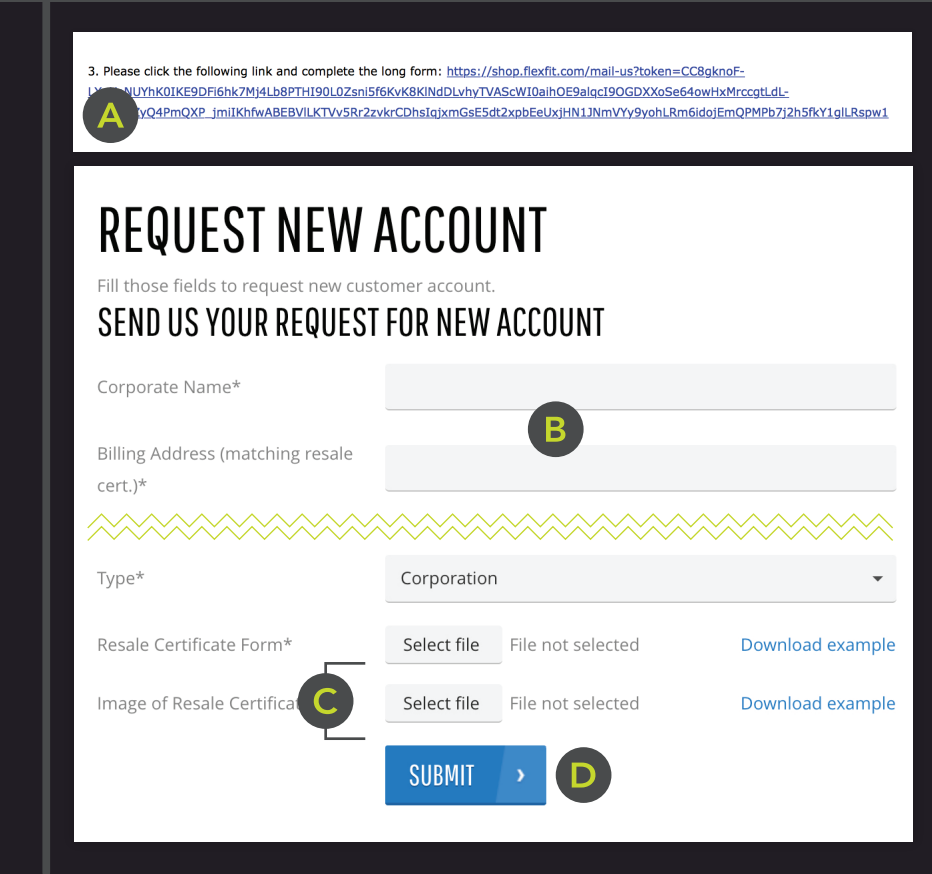

## 5 WAIT TO BE CONTACTED

Flexfit customer service team will be contacting you within 24 hrs. Please wait until your registration has been approved to log in.

If you have questions, please contact webshop@flexfit.com